# Cisco IOS ソフトウェアが稼動する Catalyst 6500/6000 での IEEE 802.1x 認証の設定例

## 内容

概要 前提条件 要件 <u>使用するコンポーネント</u> 表記法 背景説明 設定 ネットワーク図 Catalyst スイッチでの 802.1x 認証の設定 RADIUS サーバの設定 802.1x 認証を使用するための PC クライアントの設定 確認 <u>PC クライアント</u> Catalyst 6500 トラブルシュート 関連情報

## 概要

このドキュメントでは、ネイティブ モード(スーパーバイザ エンジンと MSFC 用の単一の Cisco IOS® ソフトウェア イメージ)で稼働する Catalyst 6500/6000 および Remote Authentication Dial-In User Service(RADIUS)サーバ上で、認証および VLAN 割り当てのために IEEE 802.1x を設定する方法について説明します。

## 前提条件

### <u>要件</u>

このドキュメントの読者は次のトピックについての専門知識を有している必要があります。

- <u>Cisco Secure ACS for Windows 4.1 インストール ガイド</u>
- <u>Cisco Secure Access Control Server 4.1 ユーザ ガイド</u>
- <u>RADIUS はどのように動作しますか。</u>
- Catalyst スイッチングおよび ACS 導入ガイド

<u>使用するコンポーネント</u>

このドキュメントの情報は、次のソフトウェアとハードウェアのバージョンに基づいています。

- スーパーバイザエンジンでCisco IOSソフトウェアリリース12.2(18)SXFが稼働するCatalyst
   6500注:802.1xポートベース認証をサポートするには、Cisco IOSソフトウェアリリース
   12.1(13)E以降が必要です。
- この例では、RADIUS サーバとして Cisco Secure Access Control Server (ACS) 4.1 を使用 します。注:スイッチで802.1xを有効にする前に、RADIUSサーバを指定する必要がありま す。
- 802.1x 認証をサポートする PC クライアント注:この例では、Microsoft Windows XPクライ アントを使用しています。

このドキュメントの情報は、特定のラボ環境にあるデバイスに基づいて作成されました。このド キュメントで使用するすべてのデバイスは、初期(デフォルト)設定の状態から起動しています 。対象のネットワークが実稼働中である場合には、どのようなコマンドについても、その潜在的 な影響について確実に理解しておく必要があります。

### 表記法

ドキュメント表記の詳細については、『<u>シスコ テクニカル ティップスの表記法</u>』を参照してくだ さい。

## <u>背景説明</u>

IEEE 802.1x 標準では、認証されていないデバイスが一般的にアクセス可能なポートを介して LAN に接続することを制限する、クライアントサーバ ベースのアクセス制御と認証プロトコルが 定義されています。802.1x では、バーチャル アクセス ポイントを各ポートに 2 つ作成すること で、ネットワーク アクセスが制御されます。片方のアクセス ポイントは制御されないポートであ り、もう片方のアクセス ポイントは制御されたポートです。単一のポートを通過するすべてのト ラフィックは、どちらのアクセス ポイントでも使用できます。802.1x では、スイッチ ポートに 接続された各ユーザ デバイスが認証され、スイッチまたは LAN によって提供されるサービスが 使用可能になる前にそのポートが VLAN に割り当てられます。802.1x アクセス制御では、デバイ スが認証されるまで、そのデバイスが接続されているポートを通過する Extensible Authentication Protocol over LAN (EAPOL) トラフィックのみが許可されます。認証に成功すると、通常のトラ フィックはポートを通過できるようになります。

**注:スイッチが**802.1x認証用に設定されていないポートからEAPOLパケットを受信した場合、またはスイッチが802.1x認証をサポートしていない場合、EAPOLパケットは廃棄され、アップストリームデバイスには転送されません。

## <u>設定</u>

このセクションでは、このドキュメントで説明する 802.1x 機能を設定するための情報を提供します。

設定には次の手順が必要です。

- <u>Catalystスイッチを802.1x認証用に設定します</u>。
- <u>RADIUS サーバを設定します。</u>
- 802.1x 認証を使用するための PC クライアントの設定

## <u>ネットワーク図</u>

このドキュメントでは、次のネットワーク セットアップを使用します。

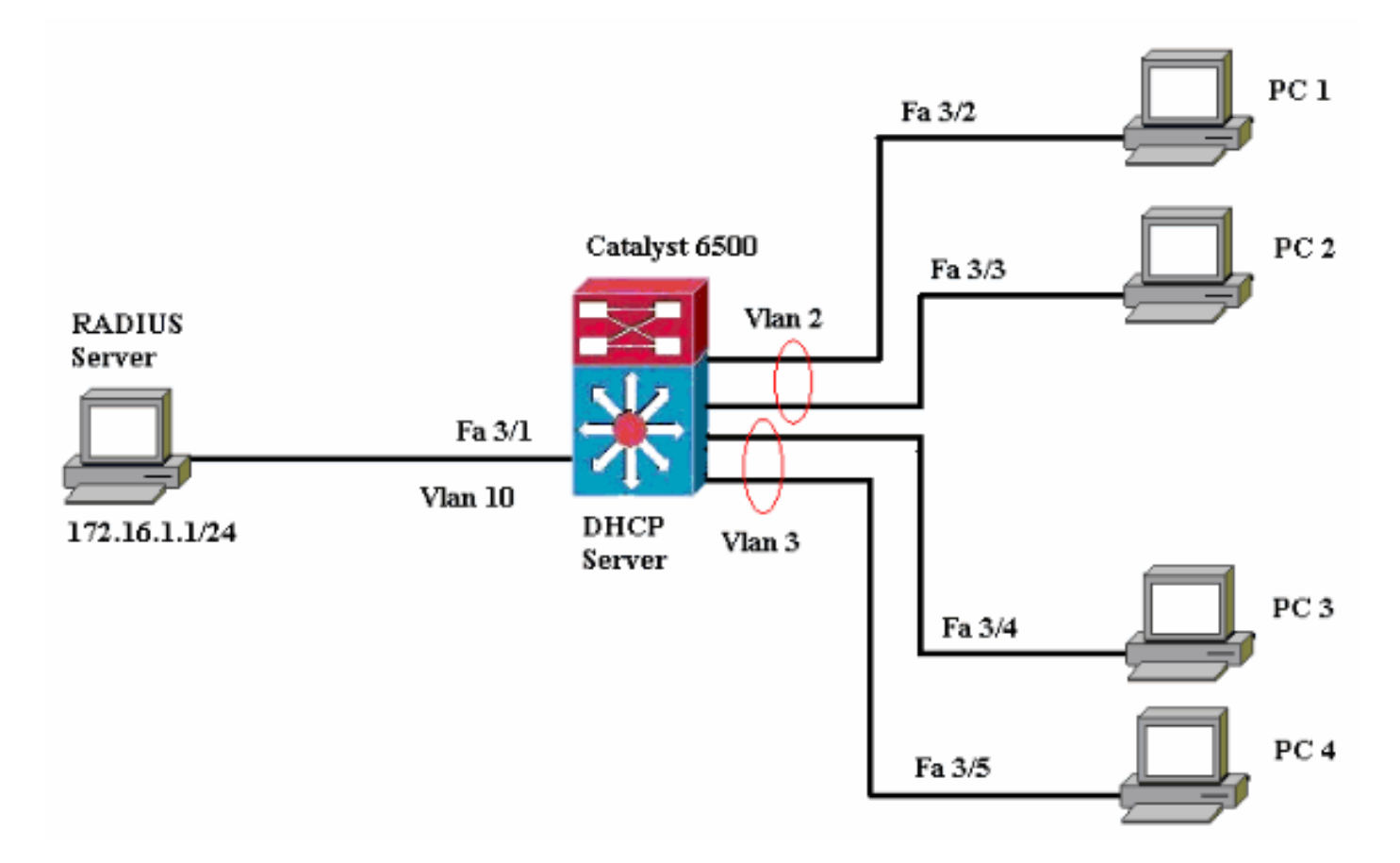

- RADIUS サーバ:クライアントの実際の認証を実行します。RADIUS サーバは、クライアントの ID を検証し、クライアントが LAN およびスイッチ サービスにアクセスすることを承認 されているかどうかをスイッチに通知します。ここで、RADIUS サーバの認証および VLAN 割り当ての設定が実行されます。
- スイッチ:クライアントの認証ステータスに基づいて、ネットワークへの物理的なアクセス を制御します。スイッチは、クライアントと RADIUS サーバ間の中継要素(プロキシ)とし て動作します。クライアントからの ID 情報を要求し、RADIUS サーバを使用してその情報を 検証し、クライアントに応答を受け渡します。Catalyst 6500 スイッチは DHCP サーバとし ても設定されます。802.1x 認証で Dynamic Host Configuration Protocol (DHCP)がサポー トされているので、DHCP サーバは、認証済みユーザ ID を DHCP ディスカバリ プロセスに 追加することにより、さまざまなクラスのエンド ユーザに IP アドレスを割り当てることが できます。
- クライアント:LANおよびスイッチサービスへのアクセスを要求し、スイッチからの要求に 応答するデバイス(ワークステーション)。ここで、1~4の PC は、認証済みネットワー クアクセスを要求するクライアントです。PC 1と2はVLAN 2と同じログオン資格情報を使用 します。同様に、PC 3と4はVLAN 3のログオン資格情報を使用します。PCクライアントは、 DHCPサーバからIPアドレスを取得するように構成されています。

#### <u>Catalyst スイッチでの 802.1x 認証の設定</u>

このスイッチ設定のサンプルには次のものが含まれます。

•ファストイーサネットポートで802.1x認証を有効にする方法。

- •ファストイーサネットポート3/1の背後にあるVLAN 10にRADIUSサーバを接続する方法。
- 2つのIPプール用のDHCPサーバ設定。1つはVLAN 2のクライアント用、もう1つはVLAN 3の クライアント用です。
- •認証後にクライアント間で接続を確立するためのインター VLAN ルーティング

802.1x認証の設定方法のガイドラインについては、『<u>802.1xポートベース認証のガイドライン</u>と 制限事項』を参照してください。

注:RADIUSサーバが常に認可ポートの背後に接続していることを確認します。

Catalyst 6500 Router#configure terminal Enter configuration commands, one per line. End with CNTL/Z. Router(config) #hostname Cat6K !--- Sets the hostname for the switch. Cat6K(config)#vlan 2 Cat6K(config-vlan)#name VLAN2 Cat6K(config-vlan)#**vlan 3** Cat6K(config-vlan)#name VLAN3 !--- VLAN should be existing in the switch for a successful authentication. Cat6K(config-vlan)#vlan 10 Cat6K(config-vlan)#name RADIUS\_SERVER !--- This is a dedicated VLAN for the RADIUS server. Cat6K(config-vlan)#exit Cat6K(config-if)#interface fastEthernet3/1 Cat6K(config-if)#switchport Cat6K(config-if)#switchport mode access Cat6K(config-if)#switchport access vlan 10 Cat6K(config-if)#no shut !--- Assigns the port connected to the RADIUS server to VLAN 10. !--- Note:- All the active access ports are in VLAN 1 by default. Cat6K(config-if)#**exit** Cat6K(config)#dot1x system-auth-control !--- Globally enables 802.1x. Cat6K(config)#interface range fastEthernet3/2-48 Cat6K(config-if-range)#switchport Cat6K(config-if-range)#switchport mode access Cat6K(config-if-range)#dot1x port-control auto Cat6K(config-if-range) #no shut !--- Enables 802.1x on all the FastEthernet interfaces. Cat6K(config-if-range)#exit Cat6K(config)#aaa new-model !--- Enables AAA. Cat6K(config)#aaa authentication dot1x default group radius !--- Method list should be default. Otherwise dot1x does not work. Cat6K(config)#aaa authorization network default group radius !--- You need authorization for dynamic VLAN assignment to work with RADIUS. Cat6K(config) #radius-server host 172.16.1.1 !--- Sets the IP address of the RADIUS server. Cat6K(config)#radius-server key cisco !--- The key must match the key used on the RADIUS server. Cat6K(config)#interface vlan 10 Cat6K(config-if)#ip address 172.16.1.2 255.255.255.0 Cat6K(config-if)#**no shut** !--- This is used as the gateway address in RADIUS

server !--- and also as the client identifier in the RADIUS server. Cat6K(config-if)#interface vlan 2 Cat6K(config-if)#ip address 172.16.2.1 255.255.255.0 Cat6K(config-if)#no shut !--- This is the gateway address for clients in VLAN 2. Cat6K(config-if)#interface vlan 3 Cat6K(config-if)#ip address 172.16.3.1 255.255.255.0 Cat6K(config-if) #no shut !--- This is the gateway address for clients in VLAN 3. Cat6K(config-if)#exit Cat6K(config)#ip dhcp pool vlan2\_clients Cat6K(dhcp-config)#network 172.16.2.0 255.255.255.0 Cat6K(dhcp-config)#default-router 172.16.2.1 !--- This pool assigns ip address for clients in VLAN 2. Cat6K(dhcp-config)#ip dhcp pool vlan3\_clients Cat6K(dhcp-config)#network 172.16.3.0 255.255.255.0 Cat6K(dhcp-config)#default-router 172.16.3.1 !--- This pool assigns ip address for clients in VLAN 3. Cat6K(dhcp-config)#exit Cat6K(config)**#ip dhcp excluded-address 172.16.2.1** Cat6K(config)#ip dhcp excluded-address 172.16.3.1 Cat6K(config-if)#end Cat6K#**show vlan** VLAN Name Status Ports ----- ---- ---------1 default active Fa3/2, Fa3/3, Fa3/4, Fa3/5 Fa3/6, Fa3/7, Fa3/8, Fa3/9 Fa3/10, Fa3/11, Fa3/12, Fa3/13 Fa3/14, Fa3/15, Fa3/16, Fa3/17 Fa3/18, Fa3/19, Fa3/20, Fa3/21 Fa3/22, Fa3/23, Fa3/24, Fa3/25 Fa3/26, Fa3/27, Fa3/28, Fa3/29 Fa3/30, Fa3/31, Fa3/32, Fa3/33 Fa3/34, Fa3/35, Fa3/36, Fa3/37 Fa3/38, Fa3/39, Fa3/40, Fa3/41 Fa3/42, Fa3/43, Fa3/44, Fa3/45 Fa3/46, Fa3/47, Fa3/48 2 VLAN2 active 3 VLAN3 active 10 RADIUS\_SERVER Fa3/1 active 1002 fddi-default act/unsup 1003 token-ring-default act/unsup 1004 fddinet-default act/unsup 1005 trnet-default act/unsup !--- Output suppressed. !--- All active ports are in VLAN 1 (except 3/1) before authentication.

注:このセクションで使用されているコマンドの詳細を調べるには、Command Lookup Tool(登録ユーザ専用)を参照してください。一部ツールについては、ゲスト登録のお客様にはアクセス

できない場合がありますことをご了承ください。

### <u>RADIUS サーバの設定</u>

RADIUSサーバには172.16.1.1/24のスタティックIPアドレスが設定されています。AAAクライアント用にRADIUSサーバを設定するには、次の手順を実行します。

- AAA クライアントを設定するには、ACS 管理ウィンドウで Network Configuration をクリックします。
- 2. AAA クライアントのセクションの下部にある [Add Entry] をクリックします。

| Cisco Systems               | Network Configuration |                       |                    |
|-----------------------------|-----------------------|-----------------------|--------------------|
| hatiliitina attiliitina a   | Select                |                       |                    |
| User<br>Setup               |                       |                       |                    |
| Group<br>Setup              | <b>%</b> Q            | AAA Clients           | ?                  |
| SharedProfile<br>Components | AAA Client Hostname   | AAA Client IP Address | Authenticate Using |
| Network                     |                       | None Defined          |                    |
| System<br>Configuration     |                       | Add Entry Search      |                    |

- 次のように、AAA クライアント ホスト名、IP アドレス、共有秘密鍵、および認証タイプを 設定します。AAA クライアント ホスト名 = スイッチ ホスト名(Cat6K) AAA クライアント の IP アドレス = スイッチの管理インターフェイスの IP アドレス(172.16.1.2) 共有秘密鍵 = スイッチで設定されている Radius キー(cisco) Authenticate Using = RADIUS IETF注 : 正しく操作するには、AAAクライアントとACSで共有秘密キーが同一である必要がありま す。キーの大文字と小文字は区別されます。
- 4. これらの変更を有効にするには、次の例に示すように Submit + Apply をクリックします。

| CISCO SYSTEMS                                                                               | Network Configuration                                                                                                    |
|---------------------------------------------------------------------------------------------|----------------------------------------------------------------------------------------------------|
| tilltraatilltraa-                                                                           | Add AAA Client                                                                                                    |
| User<br>Setup<br>Setup<br>Setup<br>Shared Profile<br>Components<br>Network<br>Configuration | AAA Client Hostname<br>AAA Client IP Address<br>Shared Secret Cisco                                                                                    |
| System<br>Configuration                                                                     | RADIUS Key Wrap Key Encryption Key                                                                                                    |
| Administration<br>Control                                                                   | Message Authenticator Code Key       Key Input Format         O ASCII         Hexadecimal                                                              |
| Posture<br>Validation                                                                       | Authenticate Using RADIUS (IETF)                                                                                                    |
| Network Access<br>Profiles                                                                  | <ul> <li>Single Connect TACACS+ AAA Client (Record stop in accounting on failure)</li> <li>Log Update/Watchdog Packets from this AAA Client</li> </ul> |
| Online<br>Documentation                                                                     | <ul> <li>Log RADIUS Tunneling Packets from this AAA Client</li> <li>Replace RADIUS Port info with Username from this AAA Client</li> </ul>             |
|                                                                                             | Match Framed-IP-Address with user IP address for accounting packets from this AAA Client                                                               |
|                                                                                             | Submit Submit + Apply Cancel                                                                                                    |

認証、VLAN、およびIPアドレス割り当てのためにRADIUSサーバを設定するには、次の手順を実 行します。

VLAN 2に接続するクライアントとVLAN 3に接続するクライアントに対して、2つのユーザ名を個別に作成する必要があります。ここでは、VLAN 2に接続するクライアント用のユーザ user\_vlan2と、VLAN 3に接続するクライアント用用user\_vlan3が作成されます。

**注:ここで**は、VLAN 2のみに接続するクライアントのユーザ設定を示します。VLAN 3に接続するユーザについても、同じ手順に従います。

1. ユーザを追加および設定するには、[User Setup]をクリック**し、ユ**ーザ名とパスワードを定 義します。

| CISCO SYSTEMS                                                                                                    | User Setup                                                                                                    |
|----------------------------------------------------------------------------------------------------|----------------------------------------------------------------------------------------------------|
| ամհնուսմինութ                                                                                                    | Select                                                                                                    |
| User<br>Setup                                                                                                    |                                                                                                    |
| Group<br>Setup                                                                                                    | Liser: user vian2                                                                                                    |
| (B)   Shared Profile                                                                                                    | Find Add/Edit                                                                                                    |
| Components                                                                                                    |                                                                                                    |
| Configuration                                                                                                    | List users beginning with letter/number:                                                                                                    |
| System<br>Configuration                                                                                                    | N O P Q R S T U V W X Y Z                                                                                                    |
| Configuration                                                                                                    | 0123456789                                                                                                    |
| Administration<br>Control                                                                                                    | List all users                                                                                                    |
| External User                                                                                                    | Remove Dynamic Users                                                                                                    |
| Databases                                                                                                    |                                                                                                    |
| Validation                                                                                                    | 👰 Back to Help                                                                                                    |
| Profiles                                                                                                    |                                                                                                    |
| CISCO SYSTEMS                                                                                                    | User Setup                                                                                                    |
| ومبينا النسبيينا النسر                                                                                                    |                                                                                                    |
|                                                                                                    | Edit                                                                                                    |
| User<br>Setup                                                                                                    | Edit                                                                                                    |
| User<br>Setup                                                                                                    | Edit<br>User: user_vlan2 (New User)                                                                                                    |
| User<br>Setup<br>Group<br>Setup                                                                                                    | Edit User: user_vlan2 (New User) Account Disabled                                                                                                    |
| User<br>Setup<br>Broup<br>Setup<br>Setup                                                                                                    | Edit User: user_vlan2 (New User) Account Disabled                                                                                                    |
| User<br>Setup<br>Broup<br>Setup<br>Shared Profile<br>Components<br>Net work<br>Configuration                                                                                                    | Edit User: user_vlan2 (New User) Account Disabled Supplementary User Info                                                                                                    |
| User<br>Setup<br>Setup<br>Setup<br>Shared Profile<br>Components<br>Network<br>Configuration<br>System<br>Configuration                                                                                                    | Edit User: user_vlan2 (New User) Account Disabled Supplementary User Info                                                                                                    |
| User<br>Setup<br>Broup<br>Setup<br>Setup<br>Shared Profile<br>Components<br>Net work<br>Configuration<br>System<br>Configuration                                                                                                    | Edit User: user_vlan2 (New User)  Account Disabled  Real Name User_vlan2 Description Client in VLAN 2                                                                                                    |
| User<br>Setup<br>Broup<br>Setup<br>Setup<br>Shared Profile<br>Components<br>Net work<br>Configuration<br>Sustem<br>Configuration<br>Sustem<br>Configuration                                                                                                    | Edit User: user_vlan2 (New User) Account Disabled Supplementary User Info Real Name User_vlan2 Description Client in VLAN 2                                                                                                    |
| User<br>Setup<br>Broup<br>Setup<br>Setup<br>Shared Profile<br>Components<br>Network<br>Configuration<br>Sustem<br>Configuration<br>Interface<br>Configuration<br>Ministration<br>Configuration                                                                                                    | Edit User: user_vlan2 (New User) Account Disabled Supplementary User Info Real Name User_vlan2 Description Client in VLAN 2 User Setup                                                                                                    |
| User<br>Setup<br>Broup<br>Setup<br>Setup<br>Setup<br>Shared Profile<br>Components<br>Net work<br>Configuration<br>Sustem<br>Configuration<br>Sustem<br>Configuration<br>Interface<br>Configuration<br>Sustem<br>Configuration<br>External User<br>Databases                                                                                                    | Edit User: user_vlan2 (New User)  Account Disabled  Supplementary User Info Real Name User_vlan2 Description Client in VLAN 2  Vser Setup Password Authentication:                                                                                                    |
| User<br>Setup<br>Setup<br>Setup<br>Shared Profile<br>Components<br>Shared Profile<br>Components<br>Network<br>Configuration<br>System<br>Configuration<br>System<br>Configuration<br>Interface<br>Configuration<br>Sustem<br>Configuration<br>External User<br>Databases                                                                                                    | Edit User: user_vlan2 (New User) Account Disabled UserInfo Real Name User_vlan2 Description Client in VLAN 2 Password Authentication: ACS Internal Database CiseeSeaure DAD (Also used for Club Arc Club Arc Club |
| User<br>Setup<br>Setup<br>Setup<br>Shared Profile<br>Components<br>Shared Profile<br>Configuration<br>Sustem<br>Configuration<br>Sustem<br>Configuration<br>Configuration<br>Sustem<br>Configuration<br>Sustem<br>Configuration<br>Sustem<br>Configuration<br>Sustem<br>Configuration<br>Sustem<br>Configuration<br>Sustem<br>Configuration<br>Sustem<br>Configuration<br>Sustem<br>Configuration<br>Sustem<br>Configuration<br>Sustem<br>Configuration<br>Sustem<br>Configuration<br>Sustem<br>Configuration<br>Sustem<br>Configuration<br>Sustem<br>Configuration<br>Configuration<br>Sustem<br>Configuration<br>Sustem<br>Configuration                                                                                                    | Edit User: user_vlan2 (New User)  Account Disabled  Supplementary User Info Real Name User_vlan2 Description Client in VLAN 2  Password Authentication:  ACS Internal Database CiscoSecure PAP (Also used for CHAP/MS-CHAP/ARAP, if the Separate field is not checked.)                                                                                                    |
| User<br>Setup<br>Setup<br>Setup<br>Setup<br>Setup<br>Shared Profile<br>Components<br>Network<br>Configuration<br>System<br>Configuration<br>System<br>Configuration<br>Interface<br>Configuration<br>Sustem<br>Configuration<br>External User<br>Databases<br>Setup<br>System<br>Control<br>Setup<br>System<br>Configuration<br>Setup<br>Sustem<br>Configuration<br>Setup<br>Sustem<br>Configuration<br>Setup<br>Setup<br>Setu | Edit User: user_vlan2 (New User)  Account Disabled  Supplementary User Info Real Name User_vlan2 Description Client in VLAN 2  User Setup Password Authentication: ACS Internal Database CiscoSecure PAP (Also used for CHAP/MS-CHAP/ARAP, if the Separate field is not checked.) Password                                                                                                    |

2. Assigned by AAA client pool としてクライアント IP アドレス割り当てを定義します。VLAN 2 クライアントのスイッチ上で設定された IP アドレス プールの名前を入力します。

| CISCO SYSTEMS              | User Setup                                                                                                    |
|----------------------------|----------------------------------------------------------------------------------------------------|
| اللىسىياللىس               | Password                                                                                                    |
| User<br>Setup              | When a token server is used for authentication, supplying a<br>separate CHAP password for a token card user allows CHAP<br>authentication. This is especially useful when token caching is<br>enabled. |
| Shared Profile             | Group to which the user is assigned:                                                                                                    |
|                            | Default Group                                                                                                    |
| Configuration              | 0-llh-sel                                                                                                    |
| System<br>Configuration    | Callback                                                                                                    |
| Interface                  | <ul> <li>Use group setting</li> </ul>                                                                                                    |
| Contiguration              | O No callback allowed                                                                                                    |
| Administration<br>Control  | C Callback using this number                                                                                                    |
| External User              | O Dialup client specifies callback number                                                                                                    |
| 위에 Databases               | O Use Windows Database callback settings                                                                                                    |
| Dana Posture<br>Validation |                                                                                                    |
| Network Access             | Client IP Address Assignment                                                                                                    |
| Profiles                   | O Use group settings                                                                                                    |
| Reports and<br>Activity    | O No IP address assignment                                                                                                    |
| Conline                    | C Assigned by dialup client                                                                                                    |
| Documentation              | O Assign static IP address                                                                                                    |
|                            | Assigned by AAA client pool vlan2_clients                                                                                                    |
|                            |                                                                                                    |

**注:このオプションを選択し**て、AAAクライアントのIPプール名を入力します。このユーザ がAAAクライアントに設定されたIPアドレスプールによって割り当てられたIPアドレスを持 っている場合にのみ使用します。

3. Internet Engineering Task Force(IETF)の属性 64 および 65 を定義します。この例のよう に、値のタグには 1 を設定してください。Catalyst では 1 以外のタグは無視されます。ユー ザを特定の VLAN に割り当てるには、アトリビュート 81 で、対応する VLAN *名*または VLAN *番号*を指定します。注:VLAN名を使用する場合*は*、スイッチで設定されている名前 とまったく同じてなければなりません。

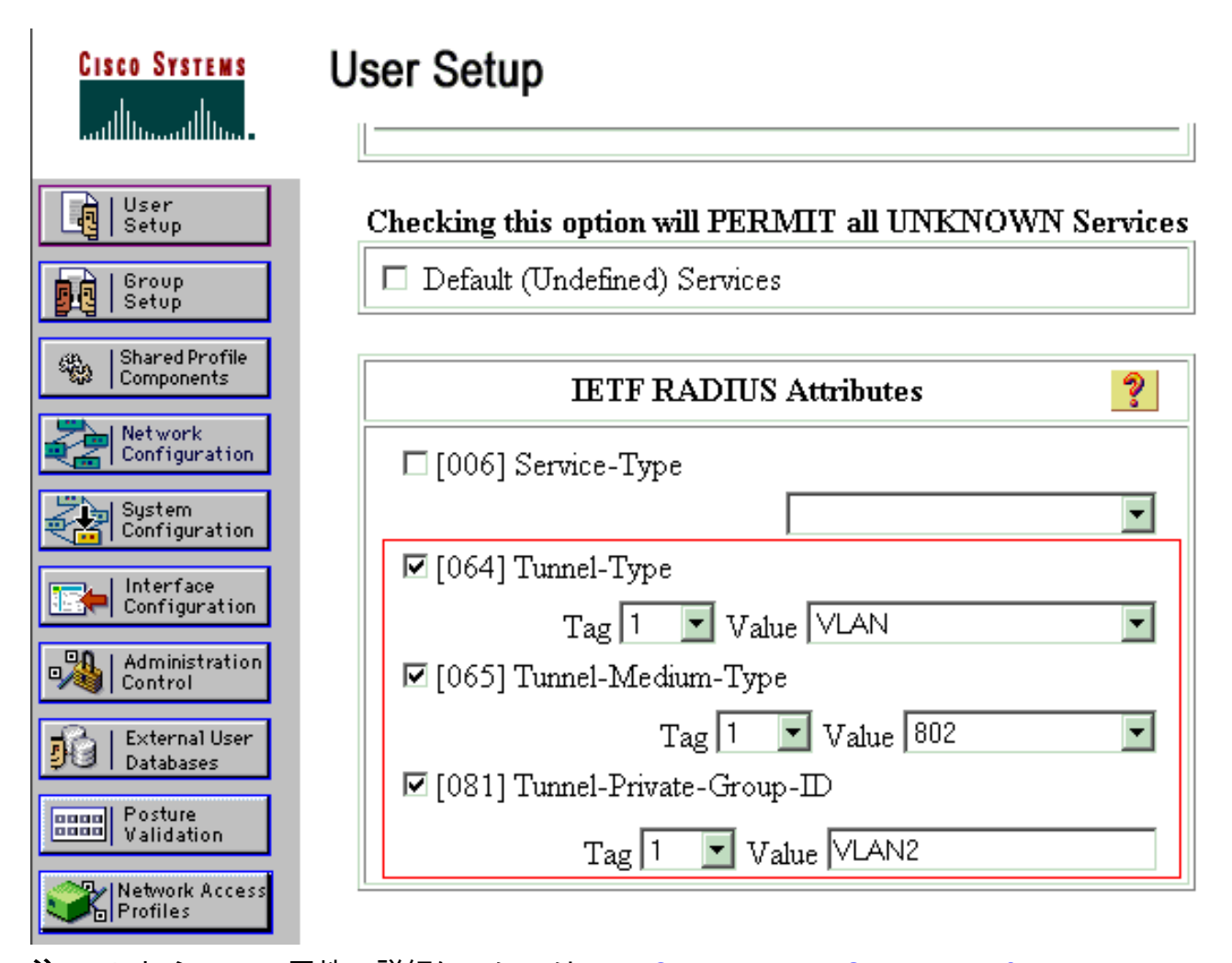

注: これらのIETF属性の詳細については、RFC 2868:RADIUS Attributes for Tunnel Protocol Support』を参照してください。注:ACSサーバの初期設定では、IETF RADIUS属 性がユーザ設定で表示されない場合**があります**。ユーザ設定の画面で IETF アトリビュート を有効にするには、Interface configuration > RADIUS (IETF) の順にクリックします。 次に 、[User and Group] 列で属性 64、65、および 81 にチェックを付けます。注:IETF属性 81を定義せず、ポートがアクセスモードのスイッチポートである場合は、クライアントはポ ートのアクセスVLANに割り当てられます。ダイナミックVLAN割り当て属性81を定義して 、ポートがアクセスモードのスイッチポートである場合は、スイッチでaaa authorization network default group radiusコマンドを発行する必要があります。このコマンドによって、 ポートが RADIUS サーバから提供される VLAN に割り当てられます。それ以外の場合、 802.1xはユーザの認証後にポートをAUTHORIZED状態に移行します。ただし、ポートはポート のデフォルトVLAN内にあり、接続が失敗する可能性があります。属性81を定義しているが 、ポートをルーテッドポートとして設定している場合、アクセス拒否が発生します。次のエ ラーメッセージが表示されます。 %DOT1X-SP-5-ERR\_VLAN\_NOT\_ASSIGNABLE: RADIUS attempted to assign a VLAN to Dot1x port FastEthernet3/4 whose VLAN cannot be assigned.

### <u>802.1x 認証を使用するための PC クライアントの設定</u>

この設定例は、Microsoft Windows XP の Extensible Authentication Protocol (EAP) over LAN (EAPOL) クライアント固有のものです。

1. **[スタート] > [コントロールパネル] > [ネットワーク接続]** の順にクリックし、[**ローカルエリ ア接続**] を右クリックして [**プロパティ**] を選択します。

- 2. General タブで、Show icon in notification area when connected にチェックを付けます。
- 3. [Authentication] タブで、[Enable IEEE 802.1x authentication for this network] にチェックを 付けます。
- 4. 次の例のように、EAP の種類に [**MD5-Challenge**] を選択します。

| Local Area Connection | * |     |     | ? × |
|-----------------------|---|-----|-----|-----|
|                       |   | R   | 2   |     |
| User name: testuse    | ſ |     |     |     |
| Password:             |   |     |     |     |
| Logon domain:         |   |     |     |     |
|                       | < | Can | cel |     |

DHCPサーバからIPアドレスを取得するようにクライアントを設定するには、次の手順を実行します。

- 1. **[スタート] > [コントロールパネル] > [ネットワーク接続]** の順にクリックし、[**ローカルエリ ア接続**] を右クリックして [**プロパティ**] を選択します。
- 2. [General] タブで、[Internet Protocol (TCP/IP)] をクリックし、[Properties]をクリックします。
- 3. [Obtain an IP address automatically] を選択します。

| nternet Protocol (TCP/IP) Prope                                                                            | rties ? ×                                                                        |
|----------------------------------------------------------------------------------------------------|----------------------------------------------------------------------------------|
| General                                                                                                    |                                                                                  |
| You can get IP settings assigned a<br>this capability. Otherwise, you need<br>the appropriate IP settings. | utomatically if your network supports<br>I to ask your network administrator for |
| Obtain an IP address automatic                                                                             | tically                                                                          |
| $\square \bigcirc \bigcirc$ Use the following IP address:                                                  |                                                                                  |
| [P address:                                                                                                |                                                                                  |
| S <u>u</u> bnet mask:                                                                                      |                                                                                  |
| Default gateway:                                                                                           |                                                                                  |
| Obtain DNS cerver address a                                                                                | utomaticallu                                                                     |
| ☐ ☐ Use the following DNS server                                                                           | r addresses:                                                                     |
| Preferred DNS server:                                                                                      |                                                                                  |
| <u>A</u> lternate DNS server:                                                                              |                                                                                  |
|                                                                                                    | Ad <u>v</u> anced                                                                |
|                                                                                                    | OK Cancel                                                                        |

## <u>確認</u>

## <u>PC クライアント</u>

正しく設定が行われると、PC クライアントにポップアップが表示され、ユーザ名とパスワードの入力をユーザに要求します。

1. 次の例で示すプロンプトをクリックします。

|    | Local Area Connection     Click here to enter your user name and password for the network |             |
|----|-------------------------------------------------------------------------------------------|-------------|
|    | 5:03 PM                                                                                   | ユーザ名とパスワ    |
| 2. | ードを入力するウィンドウが表示されます。<br>ユーザ名とパスワードを入力します。                                                 |             |
|    | Local Area Connection                                                                     |             |
|    |                                                                                           |             |
|    | User_name: user_vlan2                                                                     |             |
|    | Password:                                                                                 |             |
|    | Logon domain:                                                                             |             |
|    | OK Cancel<br>注:PC 1                                                                       | と2でVLAN 2ユー |

ザクレデンシャルを入力し、PC 3と4でVLAN 3ユーザクレデンシャルを入力します。 3. エラー メッセージが表示されなければ、ネットワーク リソースにアクセスしたり、ping を 発行したりするなど、通常の方法で接続を確認します。次の出力はPC 1からの出力で、PC 4へのping**が成功**したことを示します。

er C:\WINDOWS\system32\cmd.exe C:\Documents and Settings\Administrator>ipconfig Windows IP Configuration Ethernet adapter Wireless Network Connection: Media State . . . . . . . . . . . Media disconnected Ethernet adapter Local Area Connection: Connection-specific DNS Suffix C:\Documents and Settings\Administrator>ping 172.16.2.1 Pinging 172.16.2.1 with 32 bytes of data: Reply from 172.16.2.1: bytes=32 time<1ms TIL=255 Reply from 172.16.2.1: bytes=32 time<1ms TIL=255 Reply from 172.16.2.1: bytes=32 time<1ms TIL=255 Reply from 172.16.2.1: bytes=32 time<1ms TIL=255 Ping statistics for 172.16.2.1: Packets: Sent - 4, Received - 4, Lost - 0 (0% loss), Approximate round trip times in milli-seconds: Minimum = Oms, Maximum = Oms, Average = Oms C:\Documents and Settings\Administrator>ping 172.16.1.1 Pinging 172.16.1.1 with 32 bytes of data: Reply from 172.16.1.1: bytes=32 time<1ms TIL=127 Reply from 172.16.1.1: bytes=32 time<1ms TIL=127 Reply from 172.16.1.1: bytes=32 time<1ms TIL=127 Reply from 172.16.1.1: bytes=32 time<1ms TIL=127 Ping statistics for 172.16.1.1: Packets: Sent = 4, Received = 4, Lost = 0 (0% loss), Approximate round trip times in milli-seconds: Minimum - Oms, Maximum - Oms, Average - Oms C:\Documents and Settings\Administrator>ping 172.16.3.2 Pinging 172.16.3.2 with 32 bytes of data: Reply from 172.16.3.2: bytes=32 time<1ms IIL=127 Reply from 172.16.3.2: bytes=32 time<1ms IIL=127 Reply from 172.16.3.2: bytes=32 time<1ms IIL=127 Reply from 172.16.3.2: bytes=32 time<1ms IIL=127 Ping statistics for 172.16.3.2: Packets: Sent = 4, Received = 4, Lost = 0 (0% loss), Approximate round trip times in milli-seconds: Minimun = Ons, Maximum = Ons, Average = Ons 次のエラーが表示され C:\Documents and Settings\Administrator>\_ た場合は、ユーザ名とパスワードが正しく入力されているかどうかを確認します。 × Local Area Connection

#### Catalyst 6500

パスワードとユーザ名が正しく入力されている場合は、スイッチの 802.1x ポートの状態を確認し

5:25 PM

Windows was unable to log you on to the network

#### 1. AUTHORIZED を示すポート状態を探します。 Cat6K#**show dot1x**

| Sysauthcontrol                    | = | Enabled |
|-----------------------------------|---|---------|
| Dot1x Protocol Version            | = | 1       |
| Dot1x Oper Controlled Directions  | = | Both    |
| Dotlx Admin Controlled Directions | = | Both    |

#### Cat6K#**show dot1x interface fastEthernet 3/2**

| AuthSM State      | = | AUTHENTICATED |  |  |  |
|-------------------|---|---------------|--|--|--|
| BendSM State      | = | IDLE          |  |  |  |
| PortStatus        | = | AUTHORIZED    |  |  |  |
| MaxReq            | = | 2             |  |  |  |
| MultiHosts        | = | Enabled       |  |  |  |
| Port Control      |   | Auto          |  |  |  |
| QuietPeriod       |   | 60 Seconds    |  |  |  |
| Re-authentication |   | Disabled      |  |  |  |
| ReAuthPeriod      | = | 3600 Seconds  |  |  |  |
| ServerTimeout     | = | 30 Seconds    |  |  |  |
| SuppTimeout       | = | 30 Seconds    |  |  |  |
| TxPeriod          | = | 30 Seconds    |  |  |  |

#### Cat6K#show dot1x interface fastEthernet 3/4

| AuthSM State      | = | AUTHENTICATED |
|-------------------|---|---------------|
| BendSM State      | = | IDLE          |
| PortStatus        | = | AUTHORIZED    |
| MaxReq            | = | 2             |
| MultiHosts        | = | Enabled       |
| Port Control      | = | Auto          |
| QuietPeriod       | = | 60 Seconds    |
| Re-authentication | = | Disabled      |
| ReAuthPeriod      | = | 3600 Seconds  |
| ServerTimeout     | = | 30 Seconds    |
| SuppTimeout       | = | 30 Seconds    |
| TxPeriod          | = | 30 Seconds    |

#### Cat6K#**show dot1x interface fastEthernet 3/1**

Default Dot1x Configuration Exists for this interface FastEthernet3/1 AuthSM State = FORCE AUTHORIZED BendSM State = IDLE PortStatus = AUTHORIZED = 2 MaxReq MultiHosts = Disabled PortControl = Force Authorized = 60 Seconds QuietPeriod Re-authentication = Disabled ReAuthPeriod = 3600 Seconds ServerTimeout = 30 Seconds SuppTimeout = 30 Seconds = 30 Seconds TxPeriod

#### 認証に成功した後、VLAN ステータスを確認します。

Cat6K#**show vlan** 

| VLAN | Name    | Status | Ports                                                                                                    |
|------|---------|--------|----------------------------------------------------------------------------------------------------|
| 1    | default | active | Fa3/6, Fa3/7, Fa3/8, Fa3/9,<br>Fa3/10, Fa3/11, Fa3/12, Fa3/13,<br>Fa3/14, Fa3/15, Fa3/16, Fa3/17,<br>Fa3/18, Fa3/19, Fa3/20, Fa3/21,<br>Fa3/22, Fa3/23, Fa3/24, Fa3/25, |

|      |                    |           | Fa3/26, | Fa3/27, | Fa3/28, | Fa3/29, |
|------|--------------------|-----------|---------|---------|---------|---------|
|      |                    |           | Fa3/30  | Fa3/31, | Fa3/32, | Fa3/33, |
|      |                    |           | Fa3/34  | Fa3/35, | Fa3/36, | Fa3/37, |
|      |                    |           | Fa3/38, | Fa3/39, | Fa3/40, | Fa3/41, |
|      |                    |           | Fa3/42  | Fa3/43, | Fa3/44, | Fa3/45, |
|      |                    |           | Fa3/46  | Fa3/47, | Fa3/48  |         |
| 2    | VLAN2              | active    | Fa3/2,  | Fa3/3   |         |         |
| 3    | VLAN3              | active    | Fa3/4,  | Fa3/5   |         |         |
| 10   | RADIUS_SERVER      | active    | Fa3/1   |         |         |         |
| 1002 | fddi-default       | act/unsup |         |         |         |         |
| 1003 | token-ring-default | act/unsup |         |         |         |         |
| 1004 | fddinet-default    | act/unsup |         |         |         |         |
| 1005 | trnet-default      | act/unsup |         |         |         |         |
| !    | Output suppressed. |           |         |         |         |         |

2. 認証に成功した後のDHCPバインディングステータスを確認します。 Router#show ip dhcp binding IP address Hardware address Lease expiration Type 172.16.2.2 Mar 04 2007 06:35 AM 0100.1636.3333.9c Automatic 172.16.2.3 0100.166F.3CA3.42 Mar 04 2007 06:43 AM Automatic 172.16.3.2 0100.145e.945f.99 Mar 04 2007 06:50 AM Automatic Mar 04 2007 06:57 AM 172.16.3.3 0100.1185.8D9A.F9 Automatic アウトプット インタープリタ ツール(登録ユーザ専用)(OIT)は、特定の show コマンド をサポートします。OIT を使用して、show コマンドの出力の分析を表示します。

## <u>トラブルシュート</u>

トラブルシューティングを行うには、次のdebugコマンドの出力を収集します。

注: debug コマンドを使用する前に、『debug コマンドの重要な情報』を参照してください。

#### • **debug dot1x events**:dot1x eventsフラグで保護されたprint文のデバッグを有効にします。 Cat6K#**debug dot1x events**

Dotlx events debugging is on Cat6K#

!--- Debug output for PC 1 connected to Fa3/2. 00:13:36: dot1x-ev:Got a Request from SP to send it to Radius with id 14 00:13:36: dot1x-ev:Couldn't Find a process thats already handling the request for this id 3 00:13:36: dot1x-ev:Inserted the request on to list of pending requests. Total requests = 1 00:13:36: dot1x-ev:Found a free slot at slot: 0 00:13:36: dot1x-ev:AAA Client process spawned at slot: 0 00:13:36: dot1x-ev:AAA Clientprocess processing Request Interface= Fa3/2, Request-Id = 14, Length = 15 00:13:36: dot1x-

### ev: The Interface on which we got this AAA Request

is FastEthernet3/2
00:13:36: dot1x-ev:MAC Address is 0016.3633.339c

00:13:36: dot1x-ev:Dot1x Authentication Status:AAA\_AUTHEN\_STATUS\_GETDATA

00:13:36: dot1x-ev:going to send to backend on SP, length = 6

00:13:36: dot1x-ev:Sent to Bend

00:13:36: dot1x-ev:Got a Request from SP to send it to Radius with id 15

00:13:36: dot1x-ev:Found a process thats already handling therequest for this id 12

00:13:36: dot1x-ev:Username is user\_vlan2; eap packet length = 6

00:13:36: dot1x-ev:Dot1x Authentication Status:AAA\_AUTHEN\_STATUS\_GETDATA

00:13:36: dot1x-ev:going to send to backend on SP, length = 31  $\,$ 

00:13:36: dot1x-ev:Sent to Bend

00:13:36: dot1x-ev:Got a Request from SP to send it to Radius with id 16 00:13:36: dot1x-ev:Found a process thats already handling therequest for

```
this id 13
00:13:36: dot1x-ev:Username is user_vlan2; eap packet length = 32
```

```
00:13:36: dot1x-ev:Dot1x Authentication Status:AAA_AUTHEN_STATUS_PASS
```

00:13:36: dot1x-ev:Vlan name = VLAN2

00:13:37: dot1x-ev:Sending Radius SUCCESS to Backend SM -

```
id 16 EAP pkt len = 4
00:13:37: dot1x-ev:The process finished processing the request
  will pick up any pending requests from the queue
Cat6K#
Cat6K#
!--- Debug output for PC 3 connected to Fa3/4. 00:19:58: dot1x-ev:Got a Request from SP to
send it to Radius with id 8 00:19:58: dot1x-ev:Couldn't Find a process thats already
handling the request for this id 1 00:19:58: dot1x-ev:Inserted the request on to list of
pending requests. Total requests = 1 00:19:58: dot1x-ev:Found a free slot at slot: 0
00:19:58: dot1x-ev:AAA Client process spawned at slot: 0 00:19:58: dot1x-ev:AAA Client-
process processing Request Interface= Fa3/4, Request-Id = 8, Length = 15 00:19:58: dot1x-
ev: The Interface on which we got this AAA
  Request is FastEthernet3/4
00:19:58: dot1x-ev:MAC Address is 0014.5e94.5f99
00:19:58: dot1x-ev:Dot1x Authentication Status:AAA_AUTHEN_STATUS_GETDATA
00:19:58: dot1x-ev:going to send to backend on SP, length = 6
00:19:58: dot1x-ev:Sent to Bend
00:19:58: dot1x-ev:Got a Request from SP to send it to Radius with id 9
00:19:58: dot1x-ev:Found a process thats already handling therequest
   for this id 10
00:19:58: dot1x-ev:Username is user_vlan3; eap packet length = 6
00:19:58: dotlx-ev:Dotlx Authentication Status:AAA_AUTHEN_STATUS_GETDATA
00:19:58: dot1x-ev:going to send to backend on SP, length = 31
00:19:58: dot1x-ev:Sent to Bend
00:19:58: dot1x-ev:Got a Request from SP to send it to Radius with id 10
00:19:58: dot1x-ev:Found a process thats already handling therequest
   for this id 11
00:19:58: dot1x-ev:Username is user_vlan3; eap packet length = 32
00:19:58: dot1x-ev:Dot1x Authentication Status:AAA_AUTHEN_STATUS_PASS
00:19:58: dot1x-ev:Vlan name = 3
00:19:58: dotlx-ev:Sending Radius SUCCESS to Backend SM - id 10 EAP pkt len = 4
00:19:58: dot1x-ev:The process finished processing the request
  will pick up any pending requests from the queue
```

```
Cat6K#
```

#### debug radius:RADIUSに関連する情報を表示します。

Cat6K#debug radius

Radius protocol debugging is on Cat6K#

!--- Debug output for PC 1 connected to Fa3/2. 00:13:36: RADIUS: ustruct sharecount=1 00:13:36: RADIUS: Unexpected interface type in nas\_port\_format\_a 00:13:36: RADIUS: EAPlogin: length of radius packet = 85 code = 1 00:13:36: RADIUS: Initial Transmit FastEthernet3/2 id 17 172.16.1.1:1812, Access-Request, len 85 00:13:36: Attribute 4 6 AC100201 00:13:36: Attribute 61 6 0000000 00:13:36: Attribute 1 12 75736572 00:13:36: Attribute 12 6 000003E8 00:13:36: Attribute 79 17 0201000F 00:13:36: Attribute 80 18 CCEE4889 00:13:36: RADIUS: Received from id 17 172.16.1.1:1812, Access-Challenge, len 79 00:13:36: Attribute 79 8 010D0006 00:13:36: Attribute 24 33 43495343 00:13:36: Attribute 80 18 C883376B 00:13:36: RADIUS: EAP-login: length of eap packet = 6 00:13:36: RADIUS: EAPlogin: got challenge from radius 00:13:36: RADIUS: ustruct sharecount=1 00:13:36: RADIUS: Unexpected interface type in nas\_port\_format\_a 00:13:36: RADIUS: EAP-login: length of radius packet = 109 code = 1 00:13:36: RADIUS: Initial Transmit FastEthernet3/2 id 18 172.16.1.1:1812, Access-Request, len 109 00:13:36: Attribute 4 6 AC100201 00:13:36: Attribute 61 6 00000000 00:13:36: Attribute 1 12 75736572 00:13:36: Attribute 12 6 000003E8 00:13:36: Attribute 24 33 43495343 00:13:36: Attribute 79 8 020D0006 00:13:36: Attribute 80 18 15582484 00:13:36: RADIUS: Received from id 18 172.16.1.1:1812, Access-Challenge, len 104 00:13:36: Attribute 79 33 010E001F 00:13:36: Attribute 24 33 43495343 00:13:36: Attribute 80 18 0643D234 00:13:36: RADIUS: EAP-login: length of eap packet = 31 00:13:36: RADIUS: EAPlogin: got challenge from radius 00:13:36: RADIUS: ustruct sharecount=1 00:13:36: RADIUS: Unexpected interface type in nas\_port\_format\_a 00:13:36: RADIUS: EAP-login: length of radius packet = 135 code = 1 00:13:36: RADIUS: Initial Transmit FastEthernet3/2 id 19 172.16.1.1:1812, Access-Request, len 135 00:13:36: Attribute 4 6 AC100201 00:13:36: Attribute 61 6 00000000 00:13:36: Attribute 1 12 75736572 00:13:36: Attribute 12 6 000003E8 00:13:36: Attribute 24 33 43495343 00:13:36: Attribute 79 34 020E0020 00:13:36: Attribute 80 18 E8A61751 00:13:36: RADIUS: Received from id 19 172.16.1.1:1812, Access-Accept, len 124

00:13:36: Attribute 64 6 0100000D 00:13:36: Attribute 65 6 01000006 00:13:36: Attribute 81 8 01564C41 00:13:36: Attribute 88 15 766C616E 00:13:36: Attribute 8 6 FFFFFFFE 00:13:36: Attribute 79 6 030E0004 00:13:36: Attribute 25 39 43495343 00:13:36: Attribute 80 18 11A7DD44 00:13:36: RADIUS: EAP-login: length of eap packet = 4 Cat6K# Cat6K# !--- Debug output for PC 3 connected to Fa3/4. 00:19:58: RADIUS: ustruct sharecount=1 00:19:58: RADIUS: Unexpected interface type in nas\_port\_format\_a 00:19:58: RADIUS: EAP-login: length of radius packet = 85 code = 1 00:19:58: RADIUS: Initial Transmit FastEthernet3/4 id 11 172.16.1.1:1812, Access-Request, len 85 00:19:58: Attribute 4 6 AC100201 00:19:58: Attribute 61 6 00000000 00:19:58: Attribute 1 12 75736572 00:19:58: Attribute 12 6 000003E8 00:19:58: Attribute 79 17 0201000F 00:19:58: Attribute 80 18 0001AC52 00:19:58: RADIUS: Received from id 11 172.16.1.1:1812, Access-Challenge, len 79 00:19:58: Attribute 79 8 010B0006 00:19:58: Attribute 24 33 43495343 00:19:58: Attribute 80 18 23B9C9E7 00:19:58: RADIUS: EAP-login: length of eap packet = 6 00:19:58: RADIUS: EAP-login: got challenge from radius 00:19:58: RADIUS: ustruct sharecount=1 00:19:58: RADIUS: Unexpected interface type in nas\_port\_format\_a 00:19:58: RADIUS: EAP-login: length of radius packet = 109 code = 1 00:19:58: RADIUS: Initial Transmit FastEthernet3/4 id 12 172.16.1.1:1812, Access-Request, len 109 00:19:58: Attribute 4 6 AC100201 00:19:58: Attribute 61 6 00000000 00:19:58: Attribute 1 12 75736572 00:19:58: Attribute 12 6 000003E8 00:19:58: Attribute 24 33 43495343 00:19:58: Attribute 79 8 020B0006 00:19:58: Attribute 80 18 F4C8832E 00:19:58: RADIUS: Received from id 12 172.16.1.1:1812, Access-Challenge, len 104 00:19:58: Attribute 79 33 010C001F 00:19:58: Attribute 24 33 43495343 00:19:58: Attribute 80 18 45472A93 00:19:58: RADIUS: EAP-login: length of eap packet = 31 00:19:58: RADIUS: EAP-login: got challenge from radius 00:19:58: RADIUS: ustruct sharecount=1 00:19:58: RADIUS: Unexpected interface type in nas\_port\_format\_a 00:19:58: RADIUS: EAP-login: length of radius packet = 135 code = 1 00:19:58: RADIUS: Initial Transmit FastEthernet3/4 id 13 172.16.1.1:1812, Access-Request, len 135 00:19:58: Attribute 4 6 AC100201 00:19:58: Attribute 61 6 00000000 00:19:58: Attribute 1 12 75736572 00:19:58: Attribute 12 6 000003E8 00:19:58: Attribute 24 33 43495343 00:19:58: Attribute 79 34 020C0020 00:19:58: Attribute 80 18 37011E8F 00:19:58: RADIUS: Received from id 13 172.16.1.1:1812, Access-Accept, len 120 00:19:58: Attribute 64 6 0100000D 00:19:58: Attribute 65 6 01000006 00:19:58: Attribute 81 4 0133580F 00:19:58: Attribute 88 15 766C616E 00:19:58: Attribute 8 6 FFFFFFE 00:19:58: Attribute 79 6 030C0004 00:19:58: Attribute 25 39 43495343 00:19:58: Attribute 80 18 F5520A95 00:19:58: RADIUS: EAPlogin: length of eap packet = 4 Cat6K#

## 関連情報

- CatOS ソフトウェアが稼動する Catalyst 6500/6000 での IEEE 802.1x 認証の設定例
- Cisco Catalyst スイッチ環境で Windows NT/2000 Server 用 Cisco Secure ACS を導入する際 のガイドライン
- <u>RFC 2868:RADIUS Attributes for Tunnel Protocol Support</u>
- IEEE 802.1Xポートベース認証の設定
- LAN 製品に関するサポート ページ
- LAN スイッチング テクノロジーに関するサポート ページ
- ・テクニカル サポートとドキュメント Cisco Systems